かごしま県市町村電子入札システム

# 新方式(脱 Java)環境設定手順

● InternetExplorer11の設定

インターネットオプションの設定をします。

『セキュリティ』

● 電子入札補助アプリの設定

4. 許可URLの設定・確認・・・・・・・・ 8ページ

1. 信頼済みサイトへの登録方法

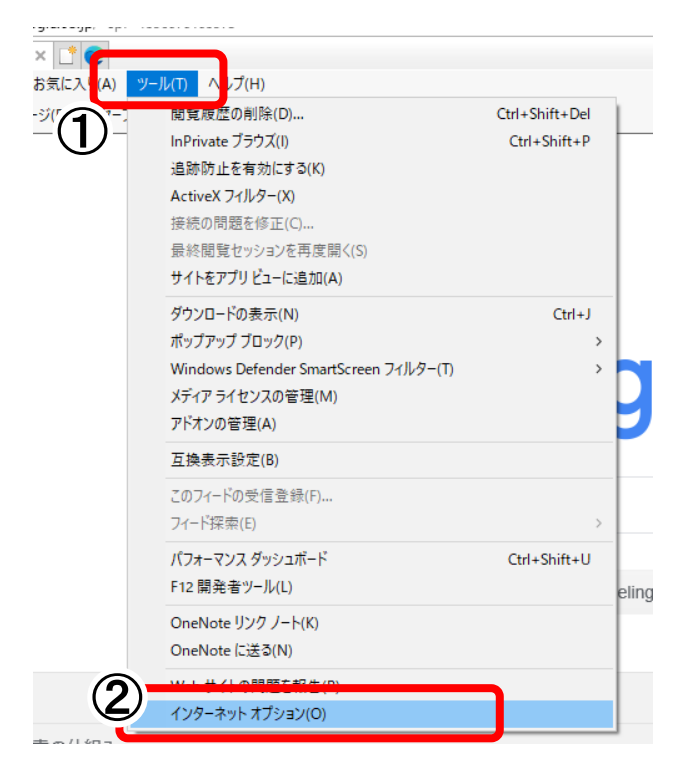

① Internet Explorer を起動します。

[ツール(T)]ボタンをクリックします。

(※ Windows8.1 は、デスクトップの Internet

Explorer を起動します。「スタート」画面での

Internet Explorer では、ご利用になれません。)

「インターネットオプション(0)」をクリックします。

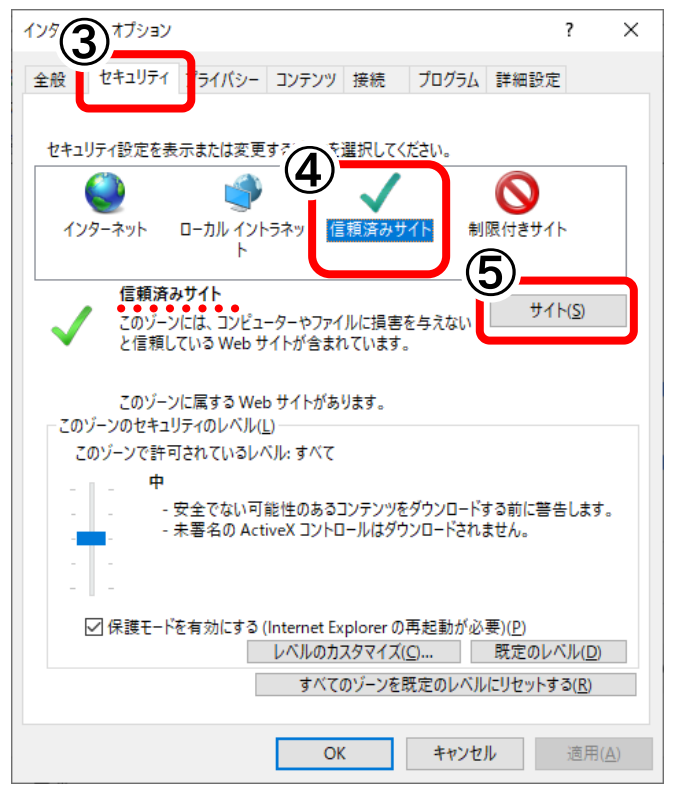

- ③ 「インターネットオプション」画面が表示されま
  - す。[セキュリティ]タブをクリックします。
- ④ ゾーンは、「信頼済みサイト」を選択します。
- ⑤ [サイト(S)]ボタンをクリックします。

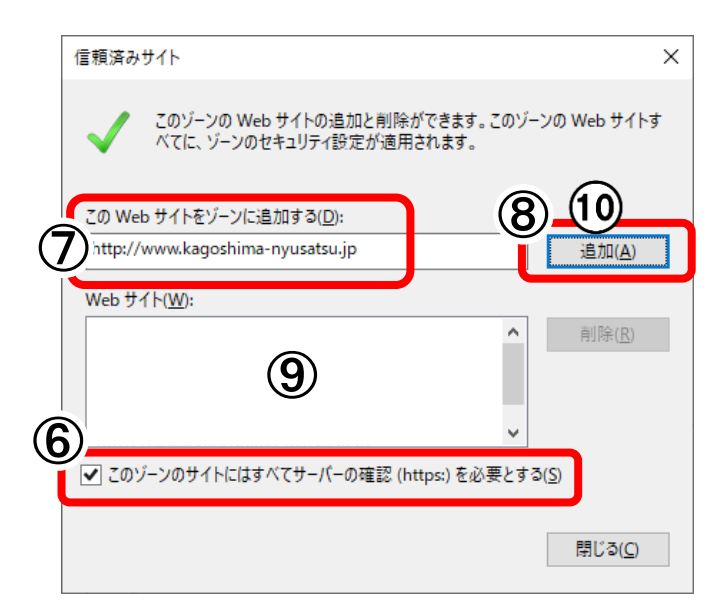

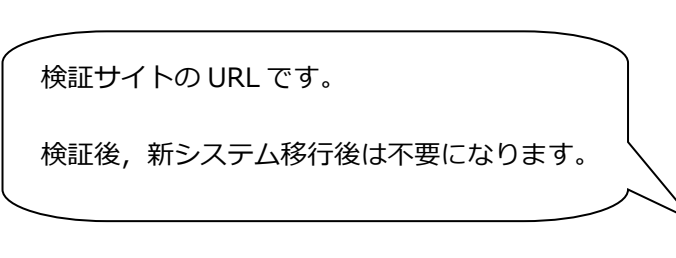

- ⑥ 「信頼済みサイト」画面が表示されます。
   「このゾーンのサイトには全てのサーバーの確認(https:)を必要とする(S)」にチェックが
   入っている場合、チェックを外します。
- ⑦ 「この Web サイトをゾーンに追加する(D)」に、
   以下のアドレスを1つずつ入力します。

http://www.kagoshima-nyusatsu.jp

https://www.kagoshima-nyusatsu.jp

- ⑧ [追加(A)]ボタンをクリックします。
- ③ ⑦と同様に、「この Web サイトをゾーンに追加 する(D)」に、以下のアドレスを入力します。
   http://demo.ep-bid.supercals.jp
- ⑩ [追加(A)]ボタンをクリックします。

| 信頼済みサイト ×                                                                                        |
|--------------------------------------------------------------------------------------------------|
| このゾーンの Web サイトの追加と削除ができます。このゾーンの Web サイトす<br>べてに、ゾーンのセキュリティ設定が適用されます。                            |
| この Web サイトをゾーンに追加する( <u>D</u> ):                                                                 |
| 追加( <u>A</u> )                                                                                   |
|                                                                                                  |
| http://kagoshima-nyusatsu.jp<br>https://kagoshima-nyusatsu.jp<br>http://demo.ep-bid.supercals.jp |
| ·                                                                                                |
| □このゾーンのサイトにはすべてサーバーの確認 (https:)を必要とする( <u>S</u> )                                                |
| 同じる(①)                                                                                           |

- 「Web サイト(W)」に、追加したアドレスが
   登録されているのを確認します。
- [閉じる(C)]ボタンをクリックします。

## 2. レベルのカスタマイズ

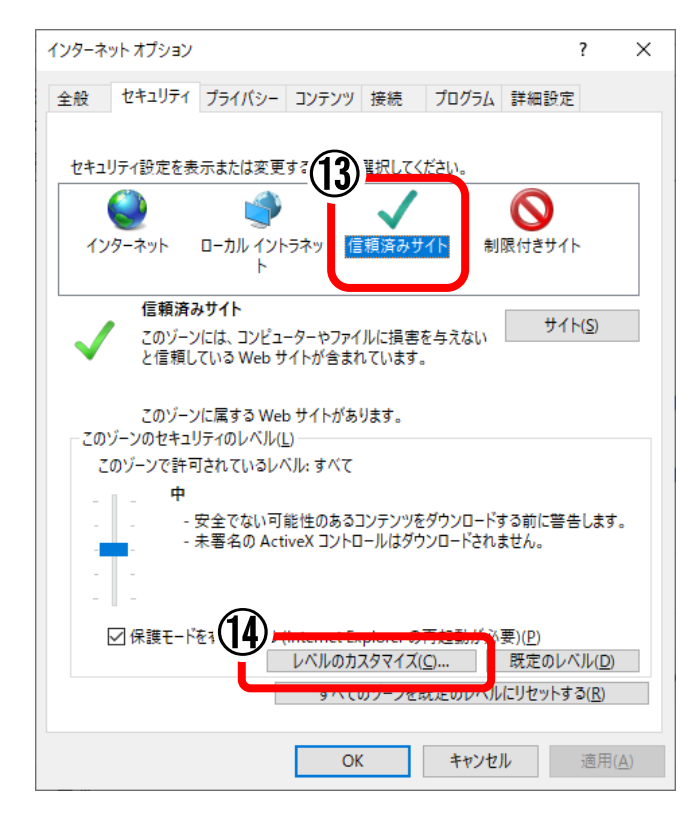

⑬ ゾーンは、「信頼済みサイト」を選択します。

④ [レベルのカスタマイズ(C)]ボタンをクリックします。

| セキニ    | コリティ設定・                                  | - 信頼された)                                                                                                    | バーン                                      |      |           |          |                  | × |
|--------|------------------------------------------|----------------------------------------------------------------------------------------------------|------------------------------------------|------|-----------|----------|------------------|---|
| 1      | 定                                        |                                                                                                    |                                          |      |           |          |                  |   |
| ľ      |                                          | ) 無効にする<br>) 有効にする<br>プリケーションと<br>) ダイアログを<br>) 無効にする<br>- バーにファイ」                                                                  | :安全でないファ<br>表示する<br>Lをアップロードす            | イルの起 | 動         | ירושי    | 「フを全める」          | ^ |
|        |                                          | ) 無効にする<br>) 有効にする                                                                                                    |                                          |      |           | 1        | 0.2000           |   |
|        |                                          | <ul> <li>1 大い位置の</li> <li>1 無効にする</li> <li>2 有効にする</li> <li>3 イン間でのデ</li> <li>4 グイアログを</li> <li>2 無効にする</li> <li>3 有効にする</li> </ul> | <del>时限なしにメンジ</del><br>ータ ソースのアク<br>表示する | 722  | 1717emile | C C 81 " | <u>ه د 1</u>     |   |
|        | <                                        | ******                                                                                                    |                                          | +    |           |          | >                |   |
| 力<br>リ | ーコンヒュータ<br>)スタム設定の<br>リセット先( <u>R</u> ): | - の 冉 起 動 後<br>Dリセット<br>: 中 (既定                                                                                                    | (に有効になりま))                               | 9    | ~         |          | リセット( <u>E</u> ) |   |
|        |                                          |                                                                                                    |                                          |      | OK        |          | キャンセ             | μ |

 「セキュリティ設定-信頼されたゾーン」画面が 表示されます。
 「設定」において、「その他」の「サーバーに ファイルをアップロードするときにローカル ディレクトリのパスを含める」を「有効にする」
 に変更します。

| セキュリティ設定 - 信頼されたゾーン                                                                                                    | × |
|----------------------------------------------------------------------------------------------------|---|
| 設定                                                                                                    |   |
| <ul> <li>ファイルのドラッグ/ドロップ、またはコピー/貼り付け</li> <li>ダイアログを表示する</li> <li>無効にする</li> <li>(● 有効にする)</li> <li>(● 点効にする)</li> <li>(● 点効にする)</li> <li>(● 点効にする)</li> </ul> |   |
| <ul> <li>         ・ ボッブアップブロックの使用         ・         ・         ・</li></ul>                                                                                     |   |
| <ul> <li>○ ダイアログを表示する</li> <li>○ 無効にする</li> <li>● 有効にする</li> <li>● レガシ フィルターをレンダリングする</li> <li>○ 無効にする</li> <li>○ 無効にする</li> </ul>                            |   |
|                                                                                                    |   |
| *コンビューターの再起動後に有効になります<br>カスタム設定のリセット<br>リセット先(B): 中(既定) / リセット(E)                                                                                             |   |
| OK キャンセル                                                                                                    |   |

1 「その他」の「ポップアップ ブロックの使用」を

「無効にする」に変更します。

| セキュリティ設定 - 信頼されたゾーン                                              | $\times$ |
|------------------------------------------------------------------|----------|
| 設定                                                               |          |
| <ul> <li>○ 有効にする</li> <li>▲</li> <li>□ 混在したコンテンツを表示する</li> </ul> |          |
| <ul> <li>ダイアログを表示する</li> <li>() 無効にする</li> </ul>                 |          |
|                                                                  |          |
| ● ダウンロート<br>● ファイルのダウンロード                                        |          |
| <ul> <li>無効にする</li> <li>有効にする</li> </ul>                         |          |
|                                                                  |          |
| ○ ダイアログを表示する<br>○ 無効にする                                          |          |
| <ul> <li>● 有効にする</li> <li>№ コーザー認証</li> </ul>                    |          |
| <ul> <li>2 0 mm</li> <li>8 ログオン</li> </ul>                       |          |
| <ul> <li>イントラネット ゾーンでのみ自動的にロクオンする</li> <li>く</li> </ul>          |          |
| *コンピューターの再起動後に有効になります                                            |          |
| カスタム設定のリセット                                                      |          |
| リセット先( <u>R</u> ): 中(既定) > リセット( <u>E</u> )                      |          |
| (18)                                                             |          |
| OK キャンセル                                                         |          |
|                                                                  |          |

⑦ 「ダウンロード」の「ファイルのダウンロード」を

「**有効にする**」に変更します。

18 [OK]ボタンをクリックします。

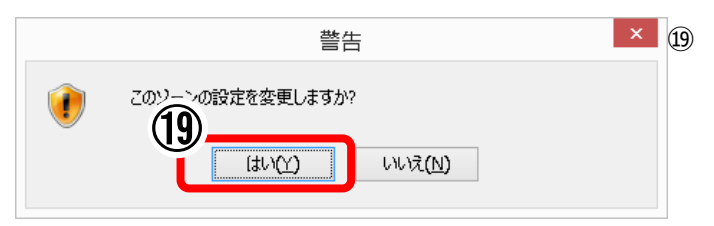

💌 ⑲ ⑲ 「警告」画面が表示されます。

「このゾーンの設定を変更しますか?」は、

[はい(Y)]ボタンをクリックします。

### 3. 詳細設定

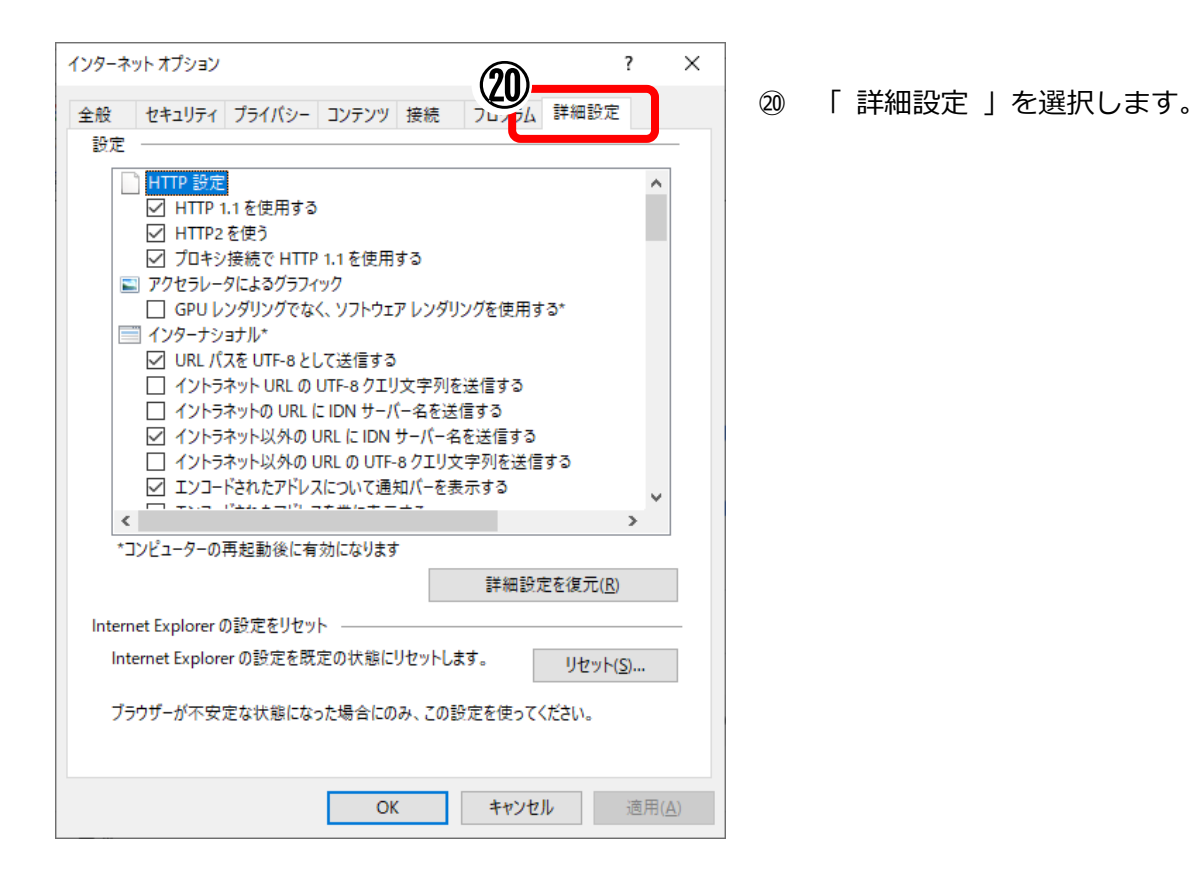

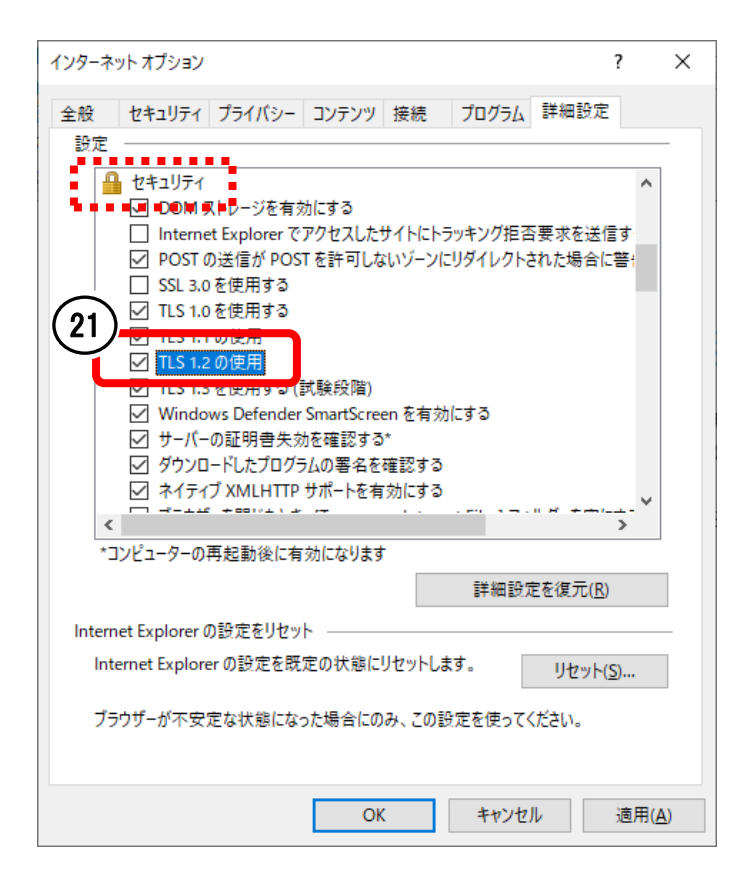

#### ② [セキィリティ] 内の「TLS1.2の使用」に

チェックが入っていない場合は、チェックを入

れます。

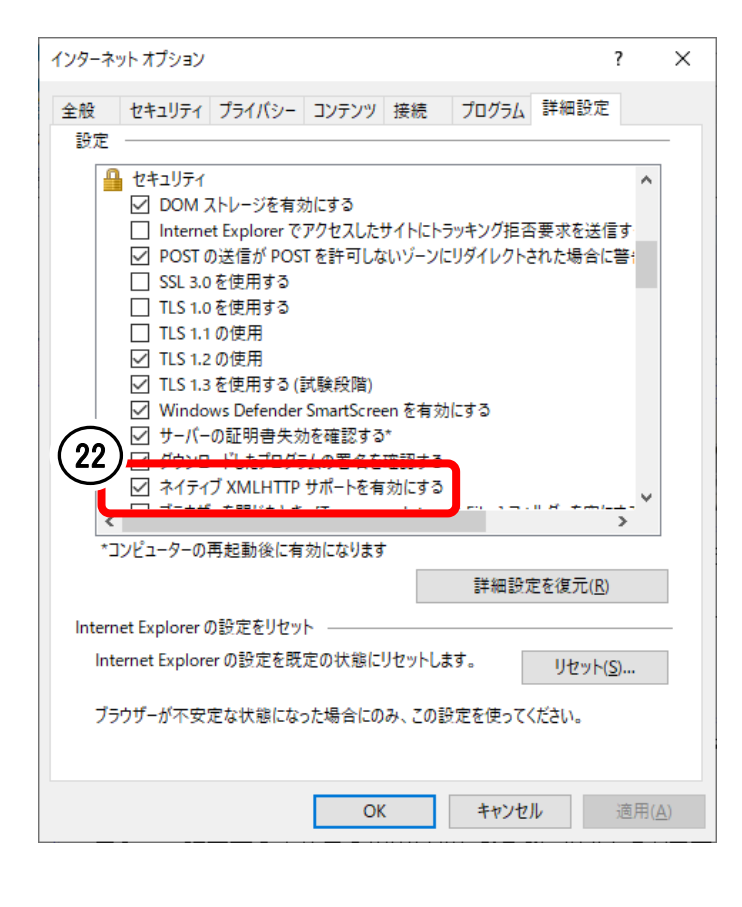

#### 

XMLHTTP サポートを有効にする」にチェック

が入っていない場合は、チェックを入れます。

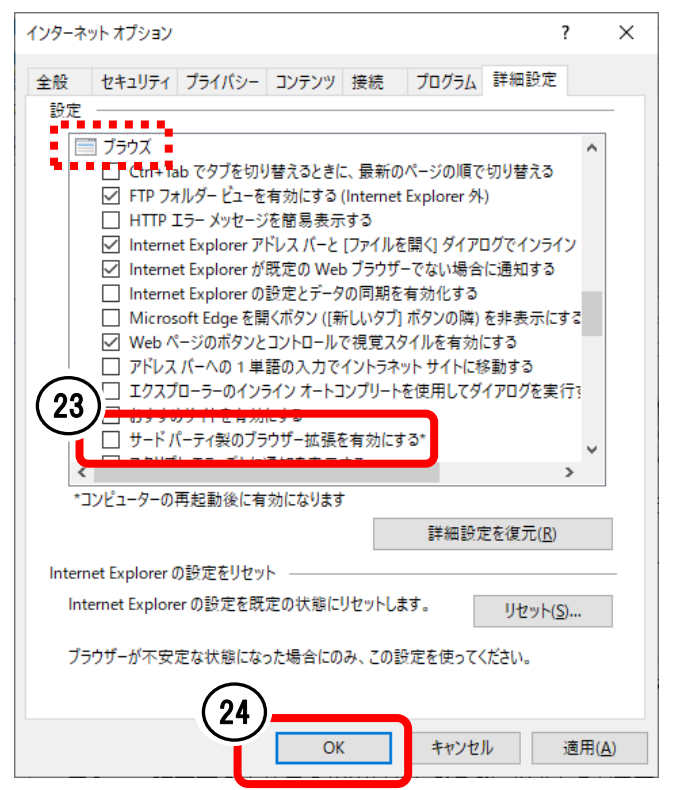

② [ブラウズ] 内の「サードパーティ製のブラ
 ウザー拡張を有効にする」のチェックを外しま

す。

③ ブラウザを一度、すべて閉じて再起動します。

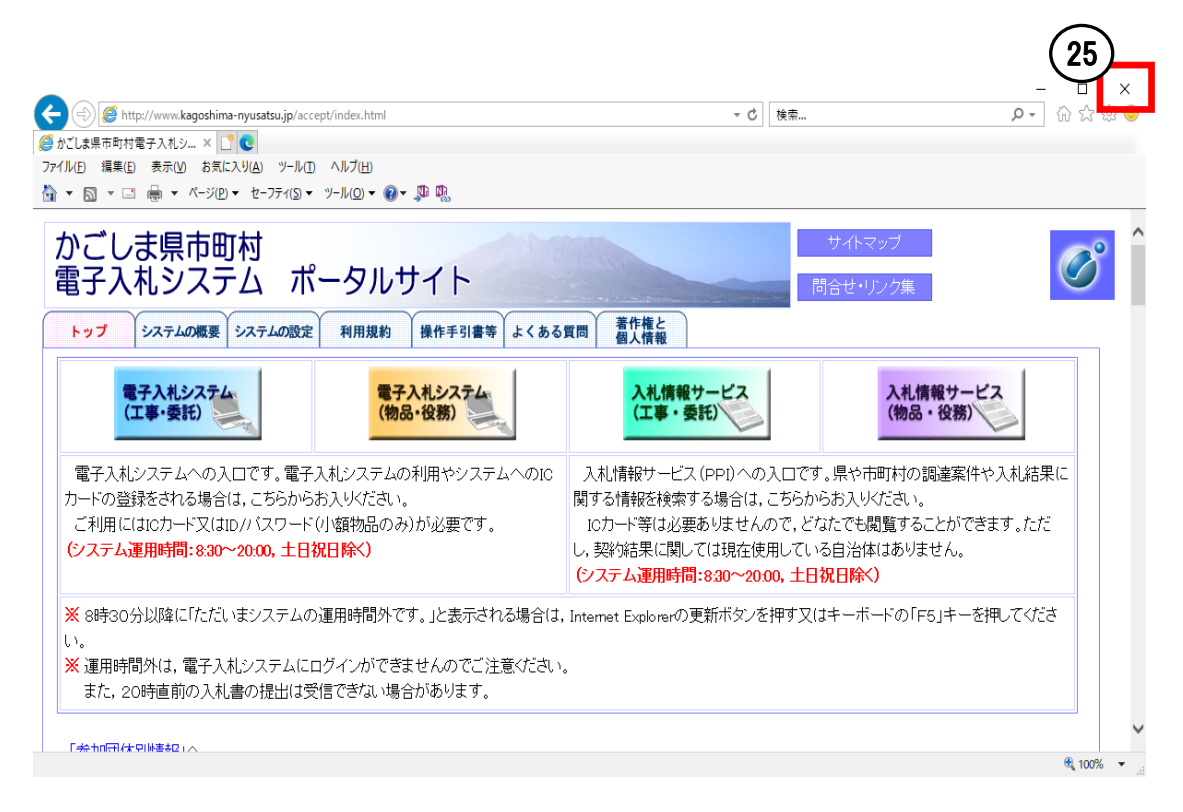

## 許可URLの設定・確認方法

※ 新方式の「電子入札補助アプリ」がインストールされ、起動されていることが前提条件です。

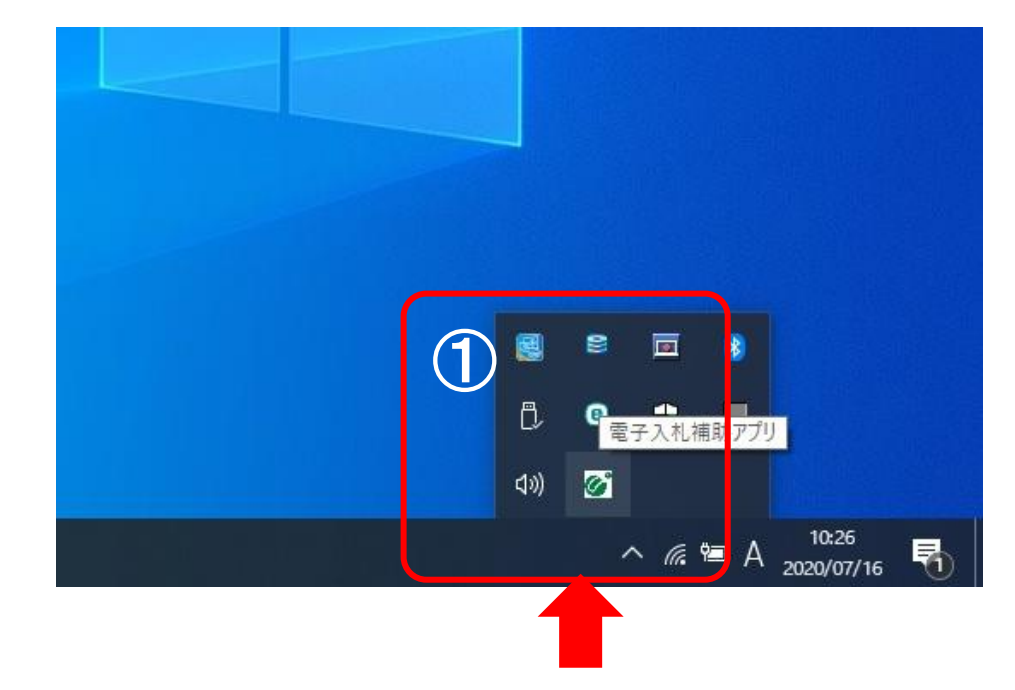

①画面右下のタスクトレイを開いて「電子入札補助アプリ」が起動していることを確認します。

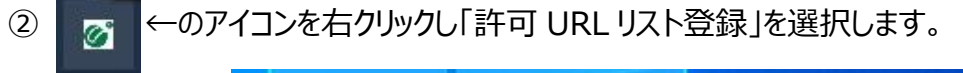

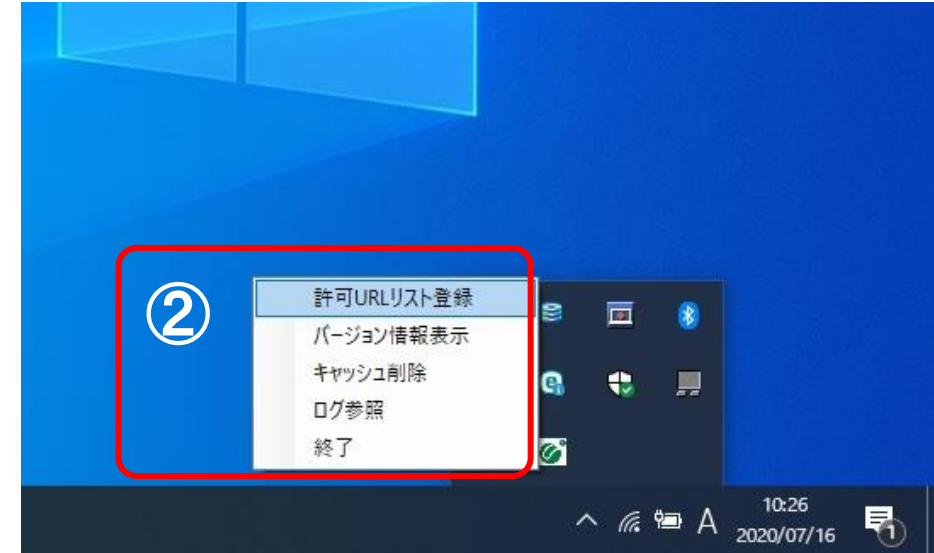

- ③ リスト内に
  - <u>http://demo.ep-bid.supercals.jp</u>
  - https://www.kagoshima-nyusatsu.jp

があるか確認します。無い場合は追加をしてください。

|   | 許可URLリスト登録                                                                                                    | ×   |
|---|----------------------------------------------------------------------------------------------------|-----|
|   | 許可されたサイトのURL<br>##Version 201912190000<br>#<br># 女部科学省<br>https://www.ebid02.mextgo.jp<br>https://www.maff-ebic.go.jp<br># 農林水産省<br>https://www.maff-ebic.go.jp<br># 国土交通省<br>https://e2odwe-bisc.go.jp<br>http://e2odwe-bisc.go.jp<br>http://e2odwe-bisc.go.jp<br>https://e2acc01e-bisc.go.jp<br># 防衛省<br>https://odw.dfeg.mod.go.jp | ^ ^ |
| 3 | http://demoep-bid.supercals.jp <br>追 加                                                                                                    |     |
|   |                                                                                                    |     |

④「×」をクリックして,設定を保存をします。

| 計可されたサイトのURL                            | ^ |
|-----------------------------------------|---|
| # 福岡北九州高速道路公社                           |   |
| https://www.ebs-cloud.twd.ne.jp         |   |
| ¥ 東京共同理名<br>attent (/www.a_talu.a la ia |   |
| ntips://www.e-tokyo.ig.jp               |   |
| tips://www.esteriokyo.jp                |   |
| nttps://www.kvoudo.cals.pref.gitu.ip    |   |
| # 大阪地域市町村                               |   |
| nttps://e-bid.nyusatsu.ebid-osaka.jp    |   |
| # 兵庫県内市町                                |   |
| https://www2nyusatsu.e-hyogo.jp         |   |
| # 政府電子調達                                |   |
| nttps://www.nyusatsu.geps.go.jp         |   |
| http://demo.ep-bid.supercals.jp         | × |
|                                         |   |
|                                         |   |
|                                         |   |
| 1                                       |   |
|                                         |   |
| 追加                                      |   |
| 追加                                      |   |